# OnlyOffice Spreadsheet Editor cheat sheet

### Working with Spreadsheet

| Alt + F                               | Open 'File' panel                                              |
|---------------------------------------|----------------------------------------------------------------|
| Ctrl + F                              | Open 'Find' dialog window                                      |
| Ctrl + H                              | Open 'Find and Replace' menu<br>(panel) with replacement field |
| Ctrl + Shift + H                      | Open 'Comments' panel                                          |
| Alt + H                               | Open comment field                                             |
| Alt + Q                               | Open 'Chat' panel (Online<br>Editors)                          |
| Ctrl + S                              | Save spreadsheet                                               |
| Ctrl + P                              | Print spreadsheet                                              |
| Ctrl + Shift + S                      | Download as                                                    |
| F11                                   | Full screen (Online Editors)                                   |
| F1                                    | Help menu                                                      |
| Ctrl + O                              | Open existing file                                             |
| Ctrl + Tab                            | Switch to the next tab                                         |
| Ctrl + Shift + Tab                    | Switch to the previous tab                                     |
| Ctrl + W, or Ctrl +<br>F4             | Close file                                                     |
| Shift + F10                           | Element contextual menu                                        |
| Esc                                   | Close menu or modal window, reset modes, etc.                  |
| Ctrl + 0                              | Reset the 'Zoom' parameter                                     |
| Ctrl + Left click +<br>Move the mouse | (hold on a sheet tab) Duplicate a worksheet                    |

### Navigation

| Arrow keys                   | Move one cell up, down, left, or right                                       |
|------------------------------|------------------------------------------------------------------------------|
| Enter                        | Move active cell down                                                        |
| Shift + Enter                | Move active cell up                                                          |
| Tab                          | Move active cell to the right                                                |
| Shift + Tab                  | Move active cell to the left                                                 |
| Ctrl + Arrow keys            | Jump to the edge of the visible<br>data region or the next cell with<br>data |
| Home                         | Jump to the beginning of the row                                             |
| Ctrl + Home                  | Jump to the beginning of the spreadsheet                                     |
| End or Ctrl + Right<br>arrow | Jump to the end of the row                                                   |

| Ctrl + End                         | Jump to the end of the<br>spreadsheet        |
|------------------------------------|----------------------------------------------|
| Alt + Page Up                      | Move to the previous sheet                   |
| Alt + Page Down                    | Move to the next sheet                       |
| Up arrow or Shift<br>+ Enter       | Move up one row                              |
| Down arrow or<br>Enter             | Move down one row                            |
| Left arrow or Shift<br>+ Tab       | Move left one column                         |
| Right arrow or Tab                 | Move right one column                        |
| Page Down                          | Move down one screen                         |
| Page Up                            | Move up one screen                           |
| Wheel up and wheel down            | Move vertical scrollbar Up/Down              |
| Shift + Wheel up<br>and wheel down | Move horizontal scrollbar<br>Left/Right      |
| Ctrl + +                           | Zoom In                                      |
| Ctrl + -                           | Zoom Out                                     |
| Tab or Shift + Tab                 | Navigate between controls in modal dialogues |

### **Data Selection**

| Ctrl + A or Ctrl +<br>Shift + Space | Select the entire worksheet                   |
|-------------------------------------|-----------------------------------------------|
| Ctrl + Space                        | Select column                                 |
| Shift + Space                       | Select row                                    |
| Shift + Right arrow                 | Select one cell to the right                  |
| Shift + Left arrow                  | Select one cell to the left                   |
| Shift + Up arrow                    | Select one cell up                            |
| Shift + Down<br>arrow               | Select one cell down                          |
| Shift + Home                        | Select from cursor to beginning of row        |
| Shift + End                         | Select from cursor to end of row              |
| Ctrl + Shift + Right<br>arrow       | Select to the next nonblank cell to the right |
| Ctrl + Shift + Left<br>arrow        | Select to the next nonblank cell to the left  |
| Ctrl + Shift + Up<br>arrow          | Select to the next nonblank cell up           |
| Ctrl + Shift +<br>Down arrow        | Select to the next nonblank cell down         |

| Ctrl + Shift +<br>Home                          | Extend the selection to<br>beginning of worksheet              |
|-------------------------------------------------|----------------------------------------------------------------|
| Ctrl + Shift + End                              | Extend the selection to the last used cell                     |
| Shift + End or Ctrl<br>+ Shift + Right<br>arrow | Extend the selection to the nearest nonblank cell to the right |
| Ctrl + Shift + Left                             | Extend the selection to the                                    |
| arrow                                           | nonblank cell to the left                                      |
| Shift + Home                                    | Extend the selection to the first column                       |
| Ctrl + Shift + Up                               | $\downarrow$ Extend the selection to the                       |
| arrow                                           | nearest nonblank cell up/down<br>the column                    |
| Shift + Page Down                               | Extend the selection down one screen                           |
| Shift + Page Up                                 | Extend the selection up one                                    |

## Undo and Redo

| Ctrl + Z | Undo |
|----------|------|
| Ctrl + Y | Redo |

# Cut, Copy, and Paste

| Ctrl + X, or Shift +<br>Del    | Cut   |
|--------------------------------|-------|
| Ctrl + C, or Ctrl +<br>Insert  | Сору  |
| Ctrl + V, or Shift +<br>Insert | Paste |

# Paste Special options 1

| Ctrl then F | Paste only formula             |
|-------------|--------------------------------|
| Ctrl then O | Paste formula + number format  |
| Ctrl then K | Paste formula + all formatting |
| Ctrl then B | Paste formula without borders  |
| Ctrl then W | Paste formula + column width   |
| Ctrl then T | Transpose                      |
| Ctrl then V | Paste only value               |
| Ctrl then A | Paste value + number format    |
| Ctrl then E | Paste value + all formatting   |
| Ctrl then R | Paste only formatting          |

| Ctrl then N                                  | Paste link                                          |
|----------------------------------------------|-----------------------------------------------------|
| Vorking with                                 | Hyperlinks                                          |
| Ctrl + K                                     | Insert hyperlink                                    |
| Enter                                        | Visit hyperlink                                     |
| Enter                                        | Data Formatting                                     |
| Ctrl + B                                     | Bold                                                |
| Ctrl + I                                     | Italic                                              |
| Ctrl + U                                     | Underline                                           |
| Ctrl + 5                                     | Strikeout                                           |
| F2                                           | Edit active cell                                    |
| F2                                           | Data Filtering                                      |
| Ctrl + Shift + L                             | Enable/Remove Filter                                |
| Alt + Down arrow                             | Open filter window                                  |
| Ctrl + L                                     | Format as table template                            |
| Ctrl + L                                     | Data Entry                                          |
| Enter                                        | Complete cell entry and move down                   |
| Shift + Enter                                | Complete cell entry and move up                     |
| Tab                                          | Complete cell entry and move to the right           |
| Shift + Tab                                  | Complete cell entry and move to the left            |
| Ctrl + Shift + Enter<br>or Ctrl + Enter      | Complete cell entry and stay in it                  |
| Ctrl + Enter                                 | Fill the selected cell range with the current entry |
| Alt + Enter                                  | Start new line                                      |
| Enter                                        | Add new placeholder to equation argument            |
| Esc                                          | Cancel                                              |
| Backspace                                    | Delete to the left                                  |
| Del                                          | Delete to the right                                 |
| Del, or Backspace                            | Clear active cell content                           |
| Del                                          | Clear content of all selected cells                 |
| Ctrl + Shift + =                             | Insert cells                                        |
| Ctrl + Shift + -                             | Delete cells                                        |
| Ctrl + ;                                     | Insert the current date                             |
| Ctrl + Shift + ;                             | Insert the current time                             |
| Ctrl + ; then Space<br>then Ctrl + Shift + ; | Insert the current date and time                    |

V

Num .

Insert separator

Alt + Down arrow Auto Fill (Open drop-down list)

# Working with text in cells and graphical objects

| Ctrl + Backspace              | Remove word, selection to the left                       |
|-------------------------------|----------------------------------------------------------|
| Ctrl + Del                    | Remove word, selection to the right                      |
| Ctrl + A                      | Select all                                               |
| Arrow keys                    | Move one character to the left/right or one line up/down |
| Shift + Right arrow           | Select one character to the right                        |
| Shift + Left arrow            | Select one character to the left                         |
| Ctrl + Left arrow             | Move the cursor one word to the left                     |
| Ctrl + Right arrow            | Move the cursor one word to the right                    |
| Ctrl + Shift + Left<br>arrow  | Select one word to the left                              |
| Ctrl + Shift + Right<br>arrow | Select one word to the right                             |
| Ctrl + Home                   | Jump to the beginning of the text                        |
| Ctrl + End                    | Jump to the end of the text                              |
| Ctrl + Shift +<br>Home        | Select from cursor to beginning of text                  |
| Ctrl + Shift + End            | Select from cursor to end of text                        |
| Home                          | Jump to the beginning of the line                        |
| End                           | Jump to the end of the line                              |
| Shift + Home                  | Select from cursor to beginning of line                  |
| Shift + End                   | Select from cursor to end of line                        |
| Shift + Up arrow              | Select one line up                                       |
| Shift + Down                  | Select one line down                                     |

### **Pivot tables**

| Alt + F5        | Update pivot table                                          |
|-----------------|-------------------------------------------------------------|
| Ctrl + Alt + F5 | (Only Windows, won't work on Linux) Update all pivot tables |

#### Slicers

| Alt + C | Clear selected values |
|---------|-----------------------|
| Alt + S | Switch multi-select   |

### Formatted tables

| row |
|-----|
| row |

### Functions

| Shift + F3       | Insert function              |
|------------------|------------------------------|
| Alt + =          | SUM function                 |
| F9 or Shift + F9 | Recalculate functions        |
| Ctrl + `         | Display functions on sheet   |
| F4               | Switch the type of reference |

### **Data Formats**

| Ctrl + 1          | Open the 'Number Format'<br>dialog box |
|-------------------|----------------------------------------|
| Ctrl + Shift + ~  | Apply the General format               |
| Ctrl + Shift + \$ | Apply the Currency format              |
| Ctrl + Shift + %  | Apply the Percentage format            |
| Ctrl + Shift + ^  | Apply the Exponential format           |
| Ctrl + Shift + #  | Apply the Date format                  |
| Ctrl + Shift + @  | Apply the Time format                  |
| Ctrl + Shift + !  | Apply the Number format                |

## **Modifying Objects**

| Enter                                  | Working with shapes                                             |
|----------------------------------------|-----------------------------------------------------------------|
| Enter                                  | Working with charts                                             |
| Ctrl                                   | Create a copy when dragging                                     |
| Shift + Left click +<br>Move the mouse | Constrain movement                                              |
| Shift + Left click +<br>Move the mouse | (drag when rotating) Set 15-<br>degree rotation                 |
| Shift + Left click +<br>Move the mouse | (drag when rotating) Maintain proportions                       |
| Shift + Left click +<br>Move the mouse | (drag when rotating) Change<br>angle of line/arrow when drawing |
| Ctrl + Arrow keys                      | Movement by one-pixel increments                                |
| Arrow keys                             | Move shape by a big step                                        |

| Tab                                                      | Move focus to the next object                                  |
|----------------------------------------------------------|----------------------------------------------------------------|
| Shift + Tab                                              | Move focus to the previous object                              |
| Ctrl + A                                                 | Select all                                                     |
| Tab                                                      | Add tab character to the object content                        |
| Ctrl + .                                                 | Subscript                                                      |
| Ctrl + ,                                                 | Superscript                                                    |
| Ctrl + ]                                                 | Increase font                                                  |
| Ctrl + [                                                 | Decrease font                                                  |
| Ctrl + E                                                 | Align center                                                   |
| Ctrl + J                                                 | Align justified                                                |
| Ctrl + R                                                 | Align right                                                    |
| Ctrl + L                                                 | Align left                                                     |
| Enter                                                    | End paragraph and start a new one                              |
| Shift + Enter                                            | Add line break                                                 |
| Del or Ctrl + Del or<br>Backspace or Ctrl<br>+ Backspace | Remove graphical object                                        |
| Esc                                                      | Exit from adding shapes mode,<br>remove selection step by step |

Last modification: 24.11.2024 г. 23:28:15 ч.

More information: defkey.com/bg/onlyofficespreadsheet-editor-shortcuts

Customize this PDF...